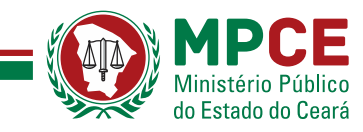

# SIA Sistema de Arrecadação do Ministério Público do Estado Ceará

# Manual do usuário cartório Versão 1.1

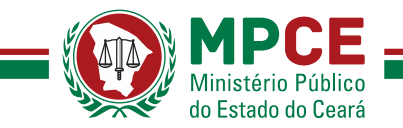

#### 1. Introdução

O Sistema SIA foi desenvolvido para atender a necessidade de automatização e controle da arrecadação das custas extrajudiciais para o Fundo de Reaparelhamento e Modernização do Ministério Público (FRMMP-CE).

### 2. Como acessar o sistema

Uma página dedicada ao FRMMP foi disponibilizada na internet, onde o usuário poderá acessar informações úteis, como: legislação pertinente, manual do sistema e o Sistema propriamente dito. O endereço é <u>www.mpce.mp.br/frmmp</u>. O acesso à ela também pode ser feito através do site do MP-CE. Para isso, basta localizar, na área "DESTAQUES", situada no lado esquerdo do site, a opção "FRMMP". Ao clicar na opção a página dedicada ao Fundo será exibida.

O sistema SIA também pode ser acessado diretamente, através do endereço <u>http://sia.mpce.mp.br/login</u>.

#### 3. Logar no sistema

| SIA ×                                        |                                                                                                    | ≛ – ō × |
|----------------------------------------------|----------------------------------------------------------------------------------------------------|---------|
| ← → C ① Não seguro   siadev.mpce.mp.br/login |                                                                                                    | ☆ 🗵 🗄   |
|                                              | MINISTÉRIO Público<br>do Estado do Ceará                                                                                                    |         |
| CC<br>o<br>ar                                | aro Cartorário, visando sua segurança, agora é necessário informar sua SENHA para acessar<br>sistema. Por padrão a sua senha será o mesmo número da Serventia. Após o primeiro<br>cesso com a senha padrão, será necessário críar uma nova senha. |         |
|                                              | SIA - Sistema Integrado de Arrecadação                                                                                                    |         |
| Ca                                           | artórios Usuário                                                                                                    |         |
|                                              | Serventia                                                                                                    |         |
|                                              | Senha                                                                                                    |         |
|                                              | Entrar                                                                                                    |         |
| Para<br>3254                                 | maiores informações entre em contato com a Central de Serviços. (85) 3452-3713 , (85)<br>4 - 3763 ou Email: centraldeserviços@mpce.mp.br                                                                                                    |         |

#### Tela de Login

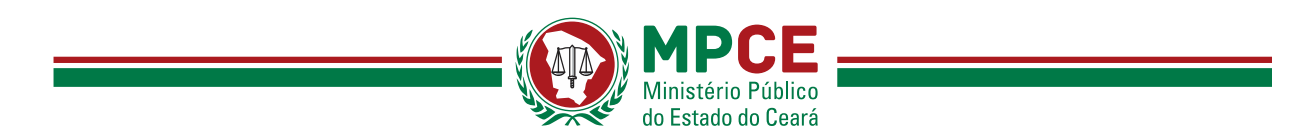

Para o usuário de cartório, na aba "Cartórios" deverão ser fornecidos o código da serventia e a senha, para em seguida clicar em "Entrar".

O primeiro acesso será feito com o mesmo código e senha utilizados no sistema do FAADEP – Defensoria Pública. Havendo o desejo ou necessidade, é possível alterar a senha após o acesso para uma diferente daquela utilizada para o FAADEP.

### 4. Gerar DAE

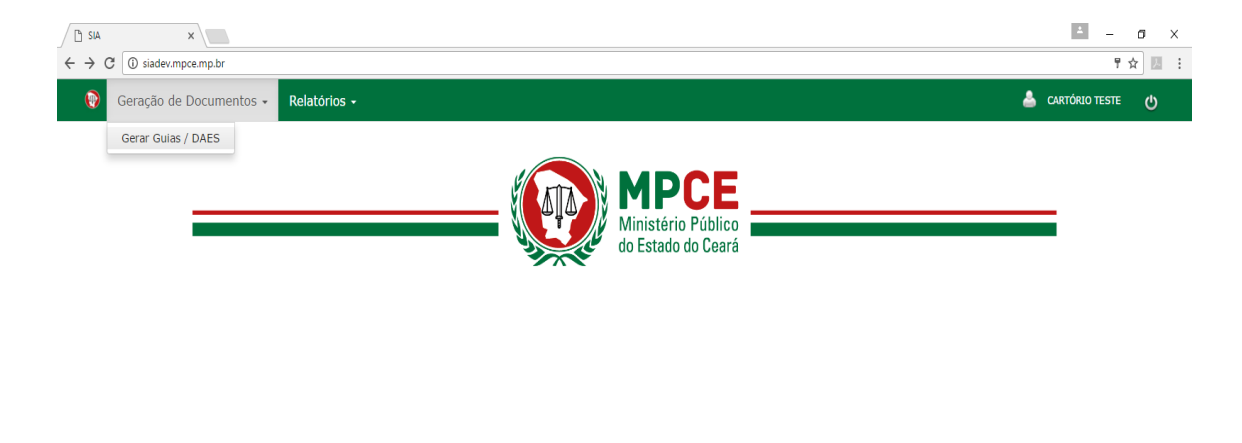

| siadev.mpce.mp.br/guias/new |
|-----------------------------|
|                             |
| lela Inicial                |

Na tela inicial no menu superior do lado esquerdo, o usuário deverá clicar na opção "Geração de Documentos" - "Gerar Guias/DAES".

#### **IMPORTANTE:**

Sempre no 7º (sétimo) dia útil do mês subsequente o sistema fechará o movimento relativo ao mês anterior e disponibilizará o DAE com <u>vencimento para o dia 13 de</u> cada mês.

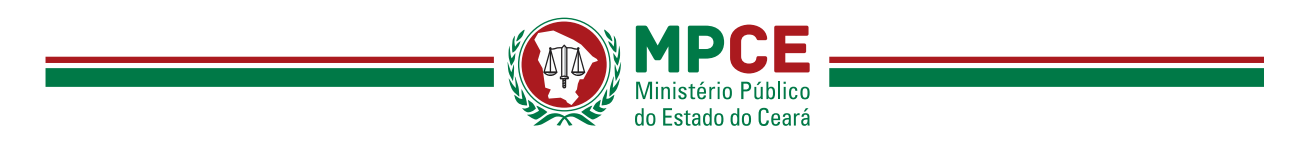

Exemplificando: o movimento referente ao período de 13 a 28 de fevereiro de 2017 será fechado no dia 09 de março de 2017 (7º dia útil do mês subsequente) e o DAE disponibilizado com vencimento para o dia 13 de março de 2017.

|                                         |            | ▲ – ō ×            |
|-----------------------------------------|------------|--------------------|
| ← → C ① siadev.mpce.mp.br/guias/new     |            | ☆ ↓ :              |
| 💡 Geração de Documentos - Relatórios -  |            | 📥 CARTÓRIO TESTE 🕐 |
| Geração de Guias / DAES                 |            |                    |
| Cartório                                | Vencimento |                    |
| 515151 - CARTÓRIO TESTE - COMARCA TESTE | 07/03/2017 |                    |
| Buscar                                  |            |                    |

Tela Geração de Guias / Daes

Na tela Geração de Guias / DAES o cartório poderá listar seus débitos clicando no botão "Buscar". O cartório poderá também alterar a data de vencimento de acordo com sua conveniência através do campo "Vencimento", entretanto, o valor de Juros e Multa serão atualizados.

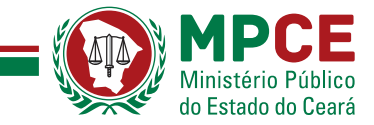

| SIA ← → C ③ siad | × vermpce.mp.br/guias/new                                             |                      |        |                  |                         |          |          |                              |  |
|------------------|-----------------------------------------------------------------------|----------------------|--------|------------------|-------------------------|----------|----------|------------------------------|--|
| V Geraça         | Geração de G<br>cartório<br>SISISI - CARTÓRIO TESTE - COMAR<br>Buscar | Guias / DAES         | 5      | <b>Ven</b> (07/0 | <b>imento</b><br>3/2017 |          |          | ]                            |  |
|                  | Vincular Débitos Per                                                  | ndentes<br>Descrição | Origem | Vencimento       | Valor                   | Multa    | Juros    | Gerar DAE<br>Valor Corrigido |  |
|                  | Fevereiro/2017                                                        | Arrecadação Regular  |        | 13/03/2017       | R\$ 1,00                | R\$ 0,00 | R\$ 0,00 | R\$ 1,00                     |  |

Tela Geração de Guias / Daes

Ao clicar em "Buscar", os débitos pendentes serão gerados de acordo com a imagem acima. O usuário poderá marcar qual débito ele deseja gerar o DAE em seguida clicar em "Gerar DAE".

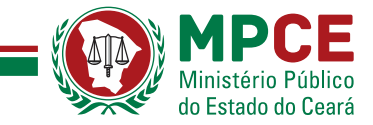

| $\leftarrow \rightarrow \mathbf{C}$ () siadev. | × mpce.mp.br/guias/295609                                                                                                    |                                             |                |            |          |          |          |                 | ± _           | ₫ × |
|------------------------------------------------|----------------------------------------------------------------------------------------------------|---------------------------------------------|----------------|------------|----------|----------|----------|-----------------|---------------|-----|
| 🛞 Geração d                                    | le Documentos 🗸 🛛 Relatórios 🗸                                                                                                    | ,                                           |                |            |          |          |          | 📥 c             | ARTÓRIO TESTE | ወ   |
|                                                | DAE gerado com sucesso.                                                                                                    |                                             |                |            |          |          |          |                 |               |     |
|                                                | DAE gerado com sucesso.                                                                                                    |                                             |                |            |          |          |          |                 |               |     |
|                                                | DAE Detalhad                                                                                                    | lo                                          |                |            |          |          |          | Imprim          | ir            |     |
|                                                | Cartório 515151 - CARTÓRIO TESTE - C<br>Vencimento do DAE: 07/03/2017<br>Emissão: 07/03/2017<br>Sequencial do DAE: 295609<br>Valor a Recolher: R\$ 1,00<br>Código de barras DAE: 8568000000<br>DAE: Visualizar<br>Pagamento: Pendente | OMARCA TESTE<br>7 01000006201-7 70307201762 | -6 04709569201 | 1-1        |          |          |          |                 |               |     |
|                                                | Débitos Vincu                                                                                                    | lados do D <i>i</i>                         | ٩E             |            |          |          |          |                 |               |     |
|                                                | Mês/Ano Referência                                                                                                    | Descrição                                   | Origem         | Vencimento | Valor    | Multa    | Juros    | Valor Corrigido |               |     |
|                                                | Fevereiro/2017                                                                                                    | Arrecadação Regular                         |                | 13/03/2017 | R\$ 1,00 | R\$ 0,00 | R\$ 0,00 | R\$ 1,00        |               |     |
|                                                | Iotal                                                                                                    |                                             |                |            | R\$ 1,00 | R\$ 0,00 | R\$ 0,00 | K\$ 1,00        |               |     |
|                                                | Voltar                                                                                                    |                                             |                |            |          |          |          |                 |               |     |
|                                                |                                                                                                    |                                             |                |            |          |          |          |                 |               |     |
|                                                |                                                                                                    |                                             |                |            |          |          |          |                 |               |     |

#### Tela DAE Detalhado

Quando o DAE tiver sido gerado, ele será detalhado através da tela "DAE Detalhado" e o cartório poderá imprimi-lo clicando no botão "Imprimir" no canto superior direito.

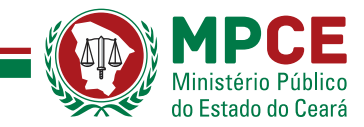

| 🗅 SIA 🗙 🎦 siadev.mp.ce.mp.br/guia: 🗙                                               |                                                                                                    |                                                                | 1 | ±  | o ×      | <  |
|------------------------------------------------------------------------------------|----------------------------------------------------------------------------------------------------|----------------------------------------------------------------|---|----|----------|----|
| $\leftrightarrow$ $\rightarrow$ C (i) siadev.mpce.mp.br/guias/295609/imprimir_guia |                                                                                                    |                                                                |   | \$ | <u>,</u> | :  |
|                                                                                    | Ministério Público<br>do Estado do Ceará<br>DAE - Documento de Arrecadação Estadual                                                                                   | FRMMP<br>Guia de Recolhimento<br>MPCE                          |   |    |          | *  |
| 1 - I<br>515                                                                       | IDENTIFICAÇÃO DE SERVENTIA<br>151 - CARTÓRIO TESTE - COMARCA TESTE                                                                                                    |                                                                |   |    |          | l  |
| 2-51                                                                               | EQUENCIAL DA GUIA 3-MÉS DE REFERÊNCIA 4-EMISSÃO<br>295609 Fevereiro/2017 07/03/2017                                                                                   | 5-VENCIMENTO<br>07/03/2017                                     |   |    |          | L  |
| 6 - 1<br>833<br>191                                                                | ESPECIFICAÇÃO DAS RECEITAS<br>381 - CONTRIBUIÇÃO SOBRE EMOLUMENTOS EXTRAJUDICIAIS - FRMMP-CE<br>1 - MULTAS JUROS E MORA                                               | 7-VALOR<br>R\$ 1,00<br>R\$ 0,00                                |   |    |          | l  |
| 8 44<br>144<br>Aos<br>Aos                                                          | NFORMAÇÕES COMPLEMENTARES<br>o receber após o vencimento.<br>ós o día 13/03/2017 será obtrado multa de 2% e juros de 1% ao mês ("pro rata die").<br>hitos Vinculados: | 9-VALOR RECOLHER<br>R\$ 1,00                                   |   |    |          | l  |
| ble<br>For                                                                         | Lé entimética Descriptio Valenciamento Mater Valencerentgias<br>entimo2017 Annocatopia Regular 13022017 RS 1.00 RS 1.00                                               | NÃO RECEBER APÓS O<br>VENCIMENTO                               |   |    |          | l  |
|                                                                                    |                                                                                                    | VIA CLIENTE<br>Autenticação no Verso<br>ou Lateral Direita     |   |    |          | l  |
| 10                                                                                 | - CÓDIGO DE BARRAS 8585000000-7 01000006201-7 70307201762-4 04706582203-1                                                                                             |                                                                |   |    |          | l  |
|                                                                                    |                                                                                                    |                                                                |   |    |          | I. |
|                                                                                    | Ministério Público<br>do Estado do Ceará<br>DAE - Documento de Arrecadação Estadual                                                                                   | FRMMP<br>GUIA DE RECOLHIMENTO<br>MPCE                          |   |    |          | I  |
| 1-1<br>515                                                                         | IDENTIFICAÇÃO DE SERVENTIA<br>5151 - CARTÓRIO TESTE - COMARCA TESTE                                                                                                   |                                                                |   |    |          |    |
| 2-51                                                                               | EQUENCIAL DA GUIA 3-MÉS DE REFERÊNCIA 4-EMISSÃO 5-<br>205600 Fevereiro/2017 07/03/2017                                                                                | VENCIMENTO 07/03/2017                                          |   |    |          |    |
| 6 - 1<br>033<br>191                                                                | ESPECIFICAÇÃO DAS RECEITAS<br>381 - CONTRIBUIÇÃO SOBRE EMOLUMENTOS EXTRAJUDICIAIS - FRMMP-CE<br>1 - MULTAS JUROS E MORA                                               | VALOR<br>R\$ 1.00<br>R\$ 0.00                                  |   |    |          |    |
| E 44<br>Nisi<br>Apd                                                                | NFORMAÇÕËS COMPLEMENTARES<br>se obtainte para en antimento.<br>šs o dia 13/03/2017 será cobirado multa de 2% e junos de 1% ao mês ("pro rata die").                   | VALOR RECOLHER<br>R\$ 1,00<br>NÃO RECEBER APÓS O<br>VENCIMENTO |   |    |          |    |
|                                                                                    | F                                                                                                    | VIA BANCO                                                      |   |    |          | *  |

#### DAE gerado

Com o DAE projetado na tela, o cartório poderá imprimi-lo em uma impressora configurada clicando com o botão direito do mouse em qualquer parte de DAE e selecionar opção "Imprimir".

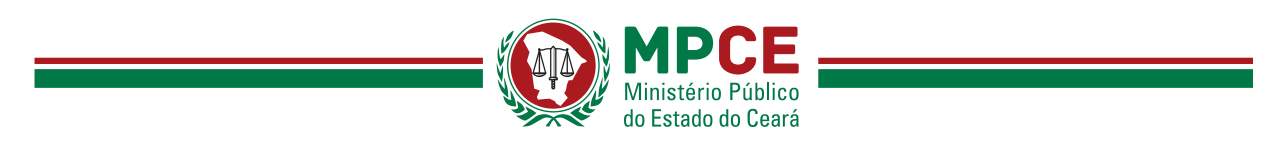

## 5. Extrato do Cartório

| SIA                               | ×                       |                     |  |                                                  |  | ± _              | a x    |
|-----------------------------------|-------------------------|---------------------|--|--------------------------------------------------|--|------------------|--------|
| $\leftrightarrow$ $\Rightarrow$ C | i siadev.mpce.mp.br     |                     |  |                                                  |  | <del>۲</del>     | ☆ J. : |
| 0                                 | Geração de Documentos - | Relatórios 🗸        |  |                                                  |  | 💧 CARTÓRIO TESTE | ወ      |
|                                   |                         | Extrato do Cartório |  |                                                  |  |                  |        |
|                                   |                         |                     |  | MPCE<br>Ministério Público<br>do Estado do Ceará |  | -                |        |

#### Extrato do Cartório

O sistema disponibiliza uma opção Extrato do Cartório que poderá ser acessada através do menu superior esquerdo "Relatórios" - "Extrato do Cartório".

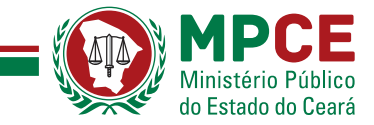

| Extrat                              | to do (                | Cartóri     | 0     |       |       |                     |           |                |                | Imprimir          | Exportar  |
|-------------------------------------|------------------------|-------------|-------|-------|-------|---------------------|-----------|----------------|----------------|-------------------|-----------|
| Filtros                             |                        |             |       |       |       |                     |           |                | Emitido en     | 07/03/2017, as    | 09:32:52h |
| Cartório<br>515151 - CARTO<br>Valor | ÓRIO TESTE - CO        | MARCA TESTE |       |       |       | Mës de re<br>De Mês | v / Ano   | Y              | Até Mês        | • / Ano           | ¥         |
| De <b>Pagamento</b>                 |                        | Ab          | é     |       |       | De DD/M             | М/АААА    |                | Até DD/MM/AAAA |                   |           |
| Todos                               | mpar                   |             |       |       |       | Ŧ                   |           |                |                |                   |           |
| Lista de                            | Débitos                |             |       |       |       |                     |           |                |                |                   |           |
| Mês                                 | Descrição              | Vencimento  | Valor | Multa | Juros | Valor<br>corrigido  | Pagamento | Data<br>pagam. | Valor pago     | Valor<br>compens. |           |
| Fevereiro/2017                      | Arrecadação<br>Regular | 13/03/2017  | 1,00  | 0,00  | 0,00  | 1,00                | PENDENTE  |                |                |                   | Detalhar  |
|                                     |                        |             |       |       |       |                     |           |                |                |                   |           |

#### Extrato do Cartório

No Extrato do Cartório, o cartório poderá listar seus débitos e aplicar filtros por data de referência, data de vencimento e valor do DAE.

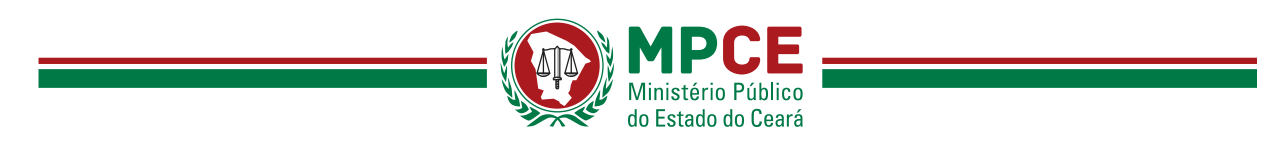

## 6. Alterar a Senha

| ∫ D SIA x     ↓                        |                                                  | <br>- □ ×<br>F☆ 2 : |
|----------------------------------------|--------------------------------------------------|---------------------|
| 😥 Geração de Documentos 🗸 Relatórios 🗸 |                                                  | 📥 cartório feste 🕐  |
|                                        | MPCE<br>Ministério Público<br>do Estado do Ceará | -                   |
|                                        |                                                  |                     |
|                                        |                                                  |                     |
|                                        |                                                  |                     |
|                                        |                                                  |                     |
|                                        |                                                  |                     |
| siadev.mpce.mp.br/Cartorio/mudar_senha |                                                  |                     |

#### Alterar a senha

O cartório poderá alterar a sua senha através do menu superior no canto direito onde é exibido o "Nome do Cartório".

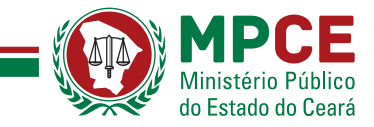

| $ \begin{array}{c c} & \text{SA} & x \\ \hline \leftarrow \Rightarrow \mathbf{C} & \mathbf{O} \text{ Na senue} & \text{sidew more multi/cartonic/muldar sentual} \end{array} $ | - 6 X              |
|----------------------------------------------------------------------------------------------------|--------------------|
| 😥 Geração de Documentos - Relatórios -                                                                                                    | 📥 CARTÓRIO TESTE 🕐 |
| Alterar Senha                                                                                                    |                    |
| Nova senha Confirmar nova senha                                                                                                    |                    |
| Salvar Voltar                                                                                                    |                    |
|                                                                                                    |                    |
|                                                                                                    |                    |
|                                                                                                    |                    |
|                                                                                                    |                    |

#### Alterar a senha

O cartório deverá entrar com a nova senha, confirmar a nova senha em seguida clicar em "Salvar".

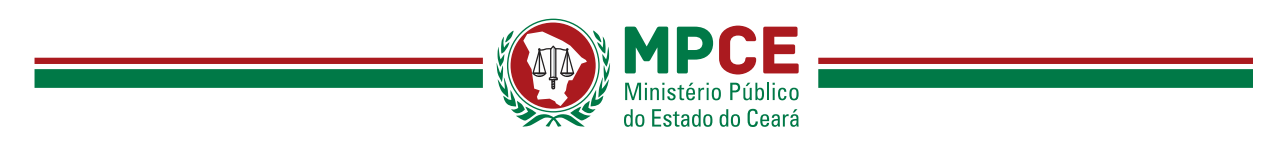

## 7. Fazer o Logoff

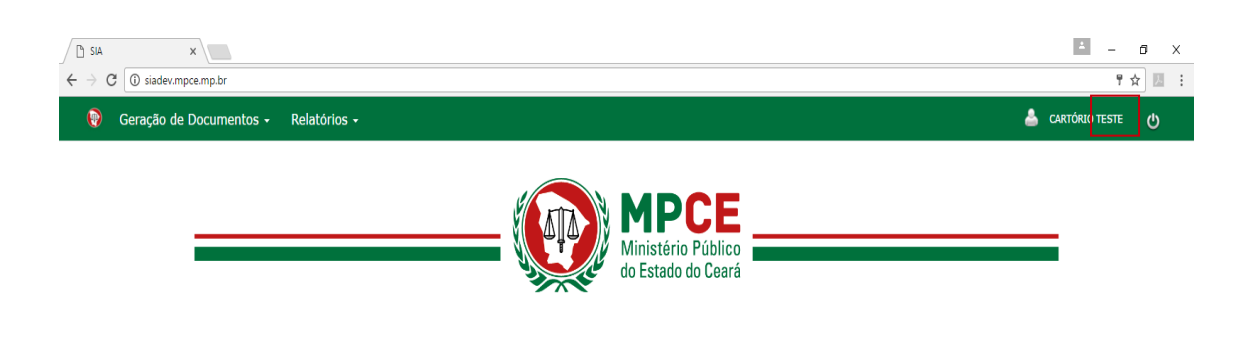

#### Logoff

Para realizar o logoff do sistema o usuário deverá clicar no botão no menu superior no canto direito de acordo com a imagem acima.

## 8. Central de Atendimento

E-mail: <u>centraldeservicos@mpce.mp.br</u> Telefones: (85) 3452.3713 e (85)3452.3763